### 정보 입력(1/2)

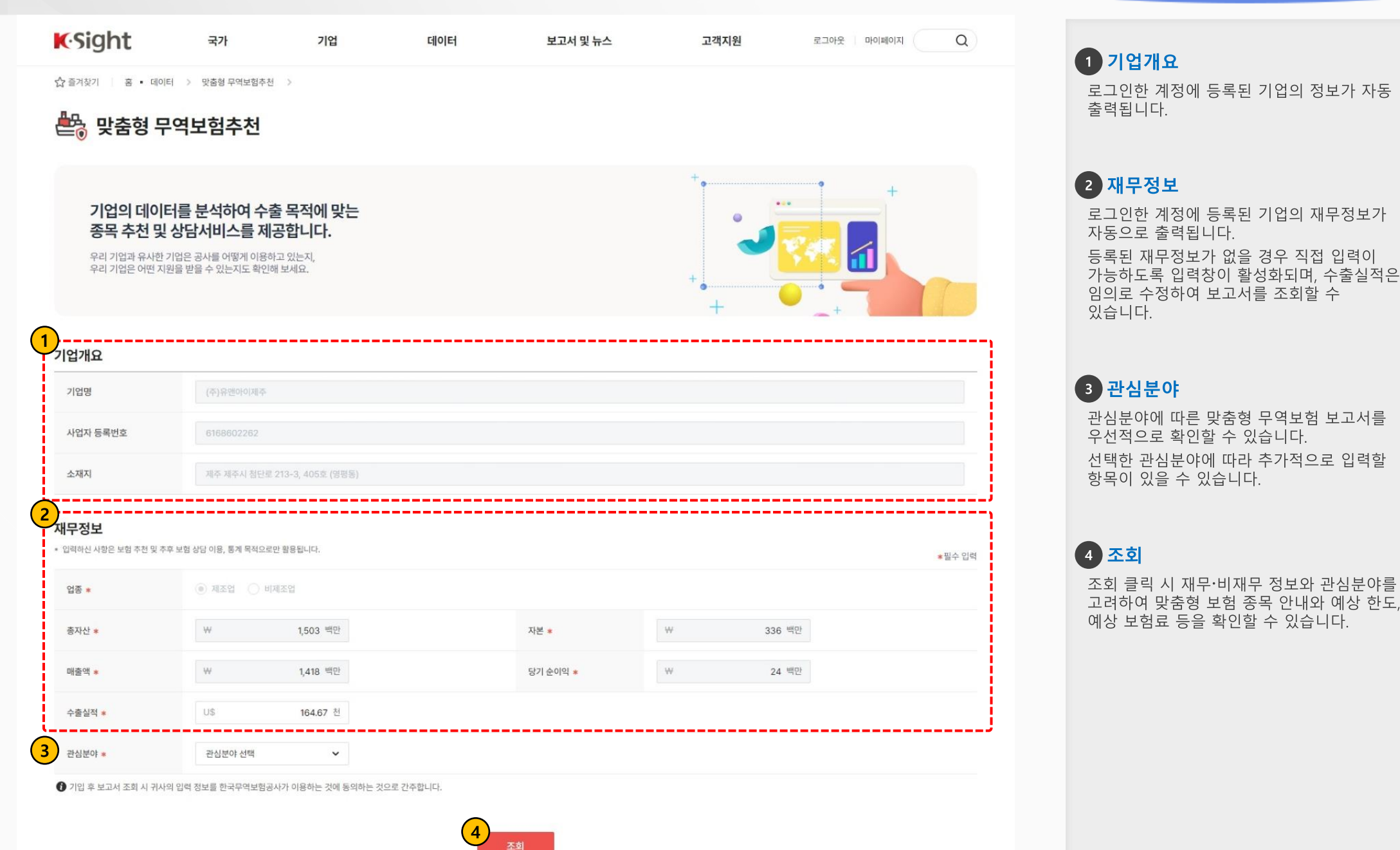

# 정보 입력(2/2)

| <b>K</b> ∙Sight                      | 국가                                 | 기업               | 데이터              | 보고서 및 뉴스 | 고객지원 | 로그아웃 마이페이지 | Q      |  |
|--------------------------------------|------------------------------------|------------------|------------------|----------|------|------------|--------|--|
| <b>재무정보</b><br>• 입력하신 사항은 보험 추천 및 추3 | 후 보험 상담 이용, 통계 목적으로                | 만 활용됩니다.         |                  |          |      |            | ★필수 입력 |  |
| 업종 *                                 | <ul> <li>제조업</li> <li>비</li> </ul> | 제조업              |                  |          |      |            |        |  |
| 총자산 *                                | ₩                                  | 1,503 백만         |                  | 자본 *     | ₩    | 336 백만     |        |  |
| 매출액 *                                | W                                  | 1,418 백만         |                  | 당기 순이익 * | ₩    | 24 백만      |        |  |
| 수출실적 *                               | U\$                                | 164.67 천         |                  |          |      |            |        |  |
| 관심분야 🔹                               | 수출대금 미회수 위                         | 험담보 💙 단압         | 일 수입자(신용평가 필요) 💙 |          |      |            |        |  |
| 수입자 정보는 단기수출보험(선<br>국가 * ⑦           | 적후)에 활용되며 수입자가 해<br>국가명(한글)        | 당하는 군집의 보험 한도를 일 | 려주는 용도로 사용됩니다.   |          |      |            |        |  |
| 연종 *                                 | ○ 제조업<br>비제조업                      |                  |                  |          |      |            |        |  |
| 예상 신용 등급 🔹 🕐                         | <ul> <li>○ 상 ○ 중 ○ 하</li> </ul>    |                  |                  |          |      |            |        |  |
| 결제 기간 * 🕐                            | 60일 이하 60일 초과 180일 이하 180일 초과      |                  |                  |          |      |            |        |  |
| ) 기업 후 보고서 조회 시 귀사                   | 의 입력 정보를 한국무역보험공                   | 사가 이용하는 것에 동의하는  | 것으로 간주합니다.       | 58       |      |            |        |  |
|                                      |                                    |                  |                  |          |      |            |        |  |
|                                      |                                    |                  |                  |          |      |            |        |  |
|                                      |                                    |                  |                  |          |      |            |        |  |

#### 5 수입자 기업정보

관심분야로 수출대금 미회수 위험 담보 > 단일 수입자(신용평가 필요)를 선택한 경우, 단기수출보험(선적후) 보고서 조회를 위해 수입자의 국가, 업종, 예상 신용 등급 등을 추가적으로 입력해야 합니다.

# 보고서(1/2)

|                 |                                                                                                    | 출보험(중소중견Plus+)                        | 수출신용보증                                                         | 환변동보험                            |  |  |  |
|-----------------|----------------------------------------------------------------------------------------------------|---------------------------------------|----------------------------------------------------------------|----------------------------------|--|--|--|
| (주)유앤아이제        | 주 무역보험 분석                                                                                                    |                                       |                                                                | 6 8                              |  |  |  |
|                 |                                                                                                    | 2 인자 기업치보를 확용하여 예측 평균 한도              | <u>등 재공해 드립니다. 창고 바랍니다.</u>                                    |                                  |  |  |  |
| 단기수출보험(선적후) 이용시 |                                                                                                    | 평균 한도                                 |                                                                | (최소 U\$ 50,000 - 최대 U\$ 800,000) |  |  |  |
|                 |                                                                                                    | 연 평균 보증·보험료<br>* 수입자 D등급 기준으로 계산한 보험로 | 연 평균 보증 · 보험료<br>• 수입자 D등급 기준으로 계산한 보험료 317,000원 ~ 723,000원 예상 |                                  |  |  |  |
| 상품 안내           |                                                                                                    | ~                                     |                                                                | 3                                |  |  |  |
| 제도개요            | 수출자가 수출대금의 결제기간 2년 이하의 수출계약을 체결하고 물품을 수출한 후, 수입자(L/C거래의 경우 개설문행)로부터 수출대금을 받을 수 없게 된 때에 입게 되는 손실을 보장하는 제                                                                                                    |                                       |                                                                |                                  |  |  |  |
| 상품특성            | 대금미희수위험(신용위험, 비상위험)을 담보하기 위한 제도                                                                                                    |                                       |                                                                |                                  |  |  |  |
|                 |                                                                                                    |                                       |                                                                |                                  |  |  |  |
| 수입국 정보          |                                                                                                    |                                       |                                                                |                                  |  |  |  |
| 국가              | 미국                                                                                                    | 국가등급                                  | 1등급(등급                                                         | 적용일: 2023년 10월 06일)              |  |  |  |
| 성장형             | 미국 수입자와 74개의 한도 거래가 진행 중이며 평균 한도는 U\$ 493,333입니다.<br>국별인수방침은 정상인수국입니다.<br>미국의 무역현황은 2024년 수출 2085.8 / 수입 3276.9 입니다.(단위:USD 10억)                                                                            |                                       |                                                                |                                  |  |  |  |
| 네부 사항           |                                                                                                    |                                       |                                                                |                                  |  |  |  |
|                 | 귀사의 본점 소재지 경복도청의 지원사업으로 보 <mark>형료 지원 3,000,000원을 받을 수 있습니다.(예산 소진 시 지원 불가)</mark><br>귀사의 본점 소재지 구미사청의 지원사업으로 <mark>보형료 지원 3,000,000원을 받을 수 있습니다.(예산 소진 시 지원 불가)</mark><br>* 지자체별 지원사업에 따란 중복자원이 불가할 수 있습니다 |                                       |                                                                |                                  |  |  |  |
| 지자체 지원 사업       | 귀사의 본점 소재지 경북도청의 지원사업으로 최대 USD 10,000의 단체보험 가입이 가능합니다.                                                                                                    |                                       |                                                                |                                  |  |  |  |
|                 | [2] 단체보험 자원 확인                                                                                                    |                                       |                                                                |                                  |  |  |  |
|                 | <ul> <li>지자체별 지원사업에 따라 중복지원이 불가할 수</li> </ul>                                                                                                    | 있습니다                                  |                                                                |                                  |  |  |  |

# 1 탭 전환 탭(tab)클릭 시, 탭 하단 영역 보고서 영역이 변경됩니다. 2 한도 및 보험료 조회 및 입력한 정보를 기반으로 평균 한도와 연 평균 보증·보험료를 제공합니다. 3 상품안내 선택한 보험 상품에 대한 안내를 확인할 수 있습니다. 우측 상단 상세확인 버튼을 클릭하여 더 자세한 정보를 확인할 수 있습니다. 4 수입국 정보 단기수출보험(선적후) 보고서에서만 제공하는 항목이며 수입자 정보를 입력한 경우에 확인할 수 있습니다. 5 세부사항 보고서마다 제공하는 항목이 다르며 지자체 지원사업, 대출 금리, 유사기업 이용현황 등 다양한 정보를 확인할 수 있습니다. 6 **추천 보험** 보고서와 별개로 추가적인 정보를 확인하거나 조회 및 신청하는 경우 버튼을 클릭하여 이용할 수 있습니다.

#### 보고서(2/2)

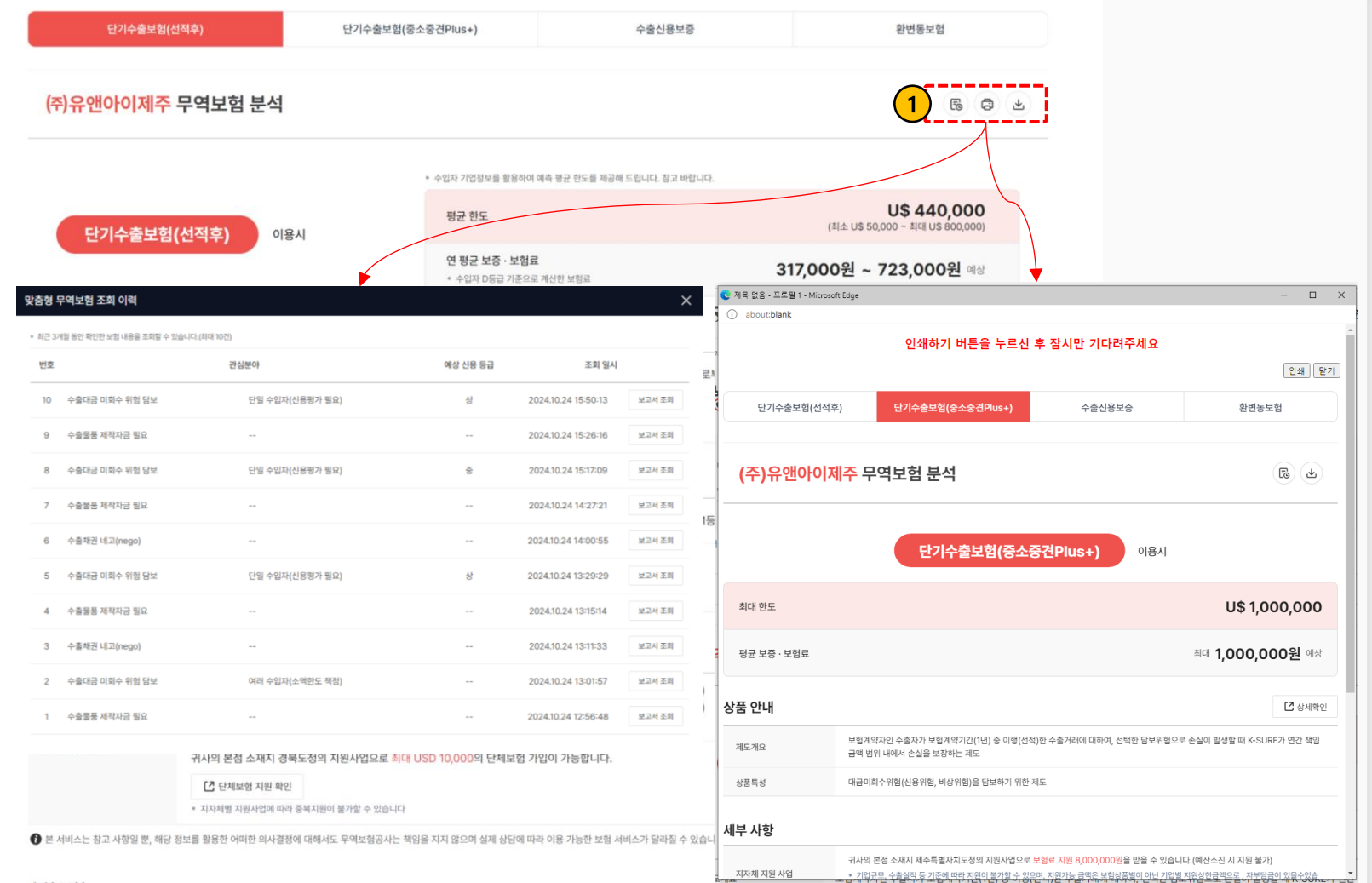

#### 1 부가기능

맞춤형 무역보험 추천서비스의 부가기능을 제공합니다.

- 무역보험 조회 이력
   클릭시이전 조회했던 이력과 당시
   보고서를 확인해볼 수 있습니다.
   기업의 재무정보가 변동할 경우 추천되는
   내용이 상이할 수 있습니다.
- 인쇄하기 현재 출력되는 화면을 인쇄합니다. 클릭 시 인쇄 팝업이 실행됩니다.
- **파일 다운로드** 추천 받은 모든 보고서 내용을 PDF파일로 다운로드 합니다.

추천 보험

- 🥪 무역보험 이용이 처음이라면 [ 국내기업 신용조사 의뢰
- ✓ 연 U\$20만 책임 금액 이내로 간편하게 비대면 보험 이용을 원하는 중소기업이시라면
  ☑ 국단기수출보험(중소Plus+) 다이렉트 플러스 신청
- ✓ 수입자 신용조사 없이 연간 최대 U\$1 백만 (중견 U\$3백만) 책임 금액 이내로 보험 이용을 원하실 경우 [간 단기수출보험 신청 회면에서 플러스보험 선택
- 수업자별 거래에 대한 보험 이용을 원하신다면 아래 주요 수입자 조회 후 C 단기수출보험 신청 화면에서 단기수출보험(일반수출 등) 선택
- 🥩 보험 가입 전 거래하시려는 수입자의 간략한 정보를 확인해 볼 수 있습니다. 🖸 Find Buyer System
- 수입자 신용조사가 필요하시다면 [7] 수입자 신용조사 의뢰